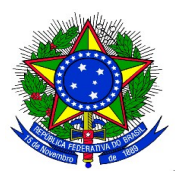

## MINISTÉRIO DA EDUCAÇÃO UNIVERSIDADE FEDERAL DA INTEGRAÇÃO LATINO-AMERICANA PRÓ-REITORIA DE GRADUAÇÃO

## CONVOCAÇÃO DOS DISCENTES APROVADOS NO PROCESSO SELETIVO

**1.** Após o cadastro do resultado do processo de seleção de escolha dos monitores, é necessário convocar os aprovados para assumirem a monitoria e assinarem o termo de compromisso.

**2.** Para realizar a convocação, o coordenador do projeto deverá acessar, o SIGAA, e no Portal Docente, o menu: **Ensino > Projetos > Projeto de Monitoria/Apoio da Qualidade do Ensino > Coordenação de Projeto > Processo Seletivo:** 

| UNILA - SIGAA - Sistema Integrado de Gestão de                      | A+ A-   Tempo de Sessão: 00:25                                                                            | 1                         |                   |                                                                                                    |                                                                             |                                     |  |
|---------------------------------------------------------------------|----------------------------------------------------------------------------------------------------|---------------------------|-------------------|----------------------------------------------------------------------------------------------------|-----------------------------------------------------------------------------|-------------------------------------|--|
| INSTITUTO LATINO-AMERICANO DE ARTE, CULTURA E HISTÓRIA (            | Semestre a<br>10.01.06.01.04)                                                                             | atual: 2018.1             | 🎯 Módul<br>📲 Menu | os 🔥 Caixa Postal 🍃 Abrir Ch<br>Docente 🎅 Alterar senha 🚱 Ajuda                                                | amado                                                                       |                                     |  |
| 📦 Ensino 🍦 Pesquisa 🚿 Extensão  🏘 Ações Integrad                    | as 🕕 Convênios 📑 Biblioteci                                                                               | a 🗾 Produção I            | ntelectual        | 🐞 Ambientes Virtuais 🛛 🍓 Outros                                                                                |                                                                             |                                     |  |
| Orientação Acadêmica - Graduação<br>Orientações Pós-Graduação       | ><br>>                                                                                                    |                           |                   | Minhas Mensagens                                                                                               |                                                                             |                                     |  |
| PAP<br>Reposição de Avaliação                                       | · · ·                                                                                                    |                           |                   | Editar Dados do Site Pessoal do<br>Docente                                                                     |                                                                             |                                     |  |
| Turmas                                                              | •                                                                                                    |                           |                   | Ver Agenda das Turmas                                                                                          |                                                                             |                                     |  |
| Projetos<br>Avaliação Institucional                                 | Projeto de Monitoria / Ap Proposta de Curso Lato S                                                        | oio da Qualidade<br>Sensu | do Ensino         | Listar Meus Projetos Submeter Projeto                                                                          | qui                                                                         |                                     |  |
| Plano Individual de Trabalho Docente (PITD)                         | CHD*                                                                                                    |                           |                   | Consultar Projetos Submetidos                                                                                  |                                                                             |                                     |  |
| Consultas                                                           | 68 / 68 2N1234                                                                                            | 55 / 50 🗳                 | \$                | Monitores                                                                                                    |                                                                             |                                     |  |
| Solicitar Compra de Livros para a Biblioteca<br>Atividades de Campo | RIO II - T27 (ABERTA)<br>68 / 68 4T3456                                                                   | 8 / 25 🗳                  | \$                | Coordenação de Projeto<br>Visualizar Avaliacões de Projetos                                                    | eto Gerenciar Monitores do Proj<br>de Projetos Validar Relatórios de Deslig |                                     |  |
| Fórum de Cursos<br>Fórum Docente                                    | RIO I - TO1 (ABERTA)<br>102 /<br>102 3T3456 5T34                                                          | 0 / 25 🗳                  | \$                | Dados Pessoais<br>Siape: 1999781                                                                               | Proc                                                                        | esso Seletivo                       |  |
| Declaração de Disciplinas Ministradas                               | RIO I - T08 (ABERTA)<br>102 / 3T5634 5T34<br>102                                                          | 0 / 25 🗳                  | \$                | Categoria: Docente<br>Titulação: DOUTORADO<br>Regime Trabalho: Dedicação Exclusiva                             | Solicitar Reconsideração da<br>Solicitar Reanálise dos Req<br>xclusiva      |                                     |  |
| Planos de Docência Assistida                                        |                                                                                                    |                           |                   | E-mail: log-sig-hom@unila.edu                                                                                  | b Rela                                                                      | latórios Renovação/Final de Projeto |  |
| Declaração de Participação em Banca de Graduação                    | ao de Participação em Banca de Graduação TO1 (ABERTA)   30 / 4 4M34 24 / 25   ão de Orientação 3 (ABERTA) |                           | 6                 | Tem experiência de aplicação do exame C                                                                        | Resu                                                                        | umo SID do Projeto                  |  |
| Declaração de Orientação                                            |                                                                                                    |                           |                   | Bras para estudantes estrangeiros que procentivar Avisos<br>essa certificação, e artigos publicados sobre esse |                                                                             |                                     |  |
| 2018.2 Local: ????                                                  | 30 / 30 6M34                                                                                              | 0 / 20 🗳                  | ς<br>Φ            | exame. Apta a lecionar para público diver                                                                      | ance Apta a lecionar para público diverso: do                               |                                     |  |

Na tela abaixo, que é a tela de consulta do processo seletivo, na lista de provas é habilitado um ícone para realizar a convocação dos bolsistas e voluntários:

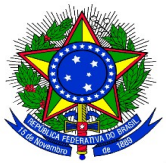

## MINISTÉRIO DA EDUCAÇÃO UNIVERSIDADE FEDERAL DA INTEGRAÇÃO LATINO-AMERICANA PRÓ-REITORIA DE GRADUAÇÃO

|                                                                                         | <u>6</u>                                                                                                    | : Nova Pro                                                                          | va 😺: Alt                                                                  | erar Prova                                                                                                    | : List    | ar Inscri                                             | tos 🗟 :                                                       | Visualiza          | ar Resultad                                       | 0     |                                   |                                                    |    |   |
|-----------------------------------------------------------------------------------------|----------------------------------------------------------------------------------------------------|-------------------------------------------------------------------------------------|----------------------------------------------------------------------------|----------------------------------------------------------------------------------------------------|-----------|-------------------------------------------------------|---------------------------------------------------------------|--------------------|---------------------------------------------------|-------|-----------------------------------|----------------------------------------------------|----|---|
|                                                                                         | 🥑: Apag                                                                                                    | ar Prova                                                                            | ): Cadastr                                                                 | ar Resultado                                                                                                    | da Prov   | a 🏭: C                                                | onvocar D                                                     | iscentes           | 崎: Envi                                           | ar Em | ail                               |                                                    |    |   |
|                                                                                         |                                                                                                    | P                                                                                   | ROJETOS DE                                                                 | ENSINO CO                                                                                                    | ORDENA    | DOS PELO                                              | USUÁRIO                                                       | ATUAL              |                                                   |       |                                   |                                                    |    |   |
| 014 - Projeto                                                                           | Teste                                                                                                    |                                                                                     |                                                                            |                                                                                                    |           |                                                       |                                                               |                    |                                                   |       |                                   |                                                    | t  | 2 |
| ata Prova                                                                               |                                                                                                    | Inscriçõ                                                                            | ies até                                                                    |                                                                                                    |           |                                                       | Título                                                        | )                  | V                                                 | R     | VN                                | R                                                  |    |   |
|                                                                                         |                                                                                                    |                                                                                     | Não há Pro                                                                 | vas de Seleçã                                                                                                    | o cadastr | adas para                                             | a este proje                                                  | to                 |                                                   |       |                                   |                                                    |    |   |
|                                                                                         |                                                                                                    |                                                                                     |                                                                            |                                                                                                    |           |                                                       |                                                               |                    |                                                   |       |                                   |                                                    |    |   |
| 13 - Monitor                                                                            | ia de Quimica                                                                                                    |                                                                                     |                                                                            |                                                                                                    |           |                                                       |                                                               |                    |                                                   |       |                                   |                                                    | ĺ  | 2 |
| ata Prova                                                                               | Inscrições até                                                                                                    | Título                                                                              |                                                                            |                                                                                                    |           |                                                       |                                                               |                    | V                                                 | R VM  | IR                                |                                                    |    |   |
| 4/09/2014                                                                               | 23/09/2014                                                                                                    | Prova                                                                               | de Selecao (                                                               | de Monitores d                                                                                                    | de Quimic | a 2013                                                |                                                               |                    | 1                                                 | 1     | 2                                 | 2 🗉 🗷                                              | 99 |   |
| Ao clica                                                                                | r no ícone                                                                                                    | ("Conv                                                                              | ocar Dis                                                                   | scentes")                                                                                                    | o sist    | ema ez                                                | xibirá a                                                      | segui              | inte tela                                         |       |                                   |                                                    |    |   |
| Ao clica<br>Portal do<br>Nesta operaçã                                                  | r no ícone                                                                                                    | ("Conv<br>de Result                                                                 | OCAR DIS<br>Ados da Si<br>ficados no pre                                   | Scentes")<br>ELEÇÃO DE M<br>Docesso seletivo                                                                                                    | O Sist    | ema ez<br>s<br>er as orie<br>scente                   | xibirá a<br>ntações par                                       | . segui            | nte tela:                                         |       |                                   |                                                    |    |   |
| Ao clica<br>Portal do I<br>Nesta operaçã                                                | r no ícone                                                                                                    | ("Conv<br>DE RESULT<br>centes classif                                               | OCAR DIS<br>ADOS DA SI<br>Ficados no pro<br>CONV                           | Scentes")<br>ELEÇÃO DE M<br>Decesso seletive<br>Ar: Com<br>YOCAR DISCI                                                                                                    | O SIST    | ema ez<br>s<br>scente<br>LASSIFIC                     | xibirá a<br>ntações par                                       | segui              | inte tela:<br>scente.                             | :     |                                   |                                                    |    |   |
| Ao clica<br>Portal do I                                                                 | r no ícone                                                                                                    | ("Conv<br>DE RESULT<br>centes classi<br>nitoria de Qu                               | OCAR Dis<br>ADOS DA SI<br>ficados no pro<br>CONV<br>imica<br>ao de Monitor | SCENTES")<br>ELEÇÃO DE M<br>OCCESSO SELETIVO<br>A: COM<br>VOCAR DISCI                                                                                                    | O SIST    | ema ex<br>ss<br>scente<br>LASSIFIC                    | ntações par                                                   | segui              | scente.                                           | :     |                                   |                                                    |    |   |
| Ao clica<br>Portal do Nesta operaçã                                                     | r no ícone                                                                                                    | ("Conv<br>DE RESULT<br>centes classi<br>nitoria de Qu<br>ova de Seleca<br>/09/2014  | OCAR DIS<br>ADOS DA SI<br>ficados no pro<br>CONV<br>imica<br>ao de Monitor | SCENTES")<br>ELEÇÃO DE M<br>DOCESSO SELETIVO<br>COCAR DISCO<br>res de Química                                                                                                    | O SIST    | ema ez<br>s<br>er as orie<br>scente<br>LASSIFIC       | xibirá a<br>ntações par                                       | segui              | inte tela:<br>scente.                             | :     |                                   |                                                    |    |   |
| Ao clica<br>Portal do I<br>Nesta operaçã                                                | r no ícone                                                                                                    | ("Conv<br>DE RESULT<br>centes classif<br>nitoria de Qu<br>ova de Seleca<br>/09/2014 | OCAR DIS<br>ADOS DA SI<br>ficados no pro<br>CONV<br>imica<br>ao de Monitor | SCENTES")<br>ELEÇÃO DE M<br>DOCESSO SELETIVO<br>COCAR DISCI<br>res de Química                                                                                                    | O SIST    | ema e:<br>s<br>er as orie<br>scente<br>LASSIFIC       | ntações par                                                   | a cada di          | nte tela:                                         |       |                                   |                                                    |    |   |
| Ao clica<br>Portal do I<br>Nesta operaçã                                                | r no ícone                                                                                                    | ("Conv<br>DE RESULT<br>centes classif<br>nitoria de Qu<br>ova de Seleca<br>/09/2014 | OCAR DIS<br>ADOS DA SI<br>ficados no pro<br>CONV<br>imica<br>ao de Monitor | SCENTES")<br>ELEÇÃO DE M<br>DOCESSO SELETIVO<br>COCAR DISCI<br>res de Química                                                                                                    | O Sist    | ema ez<br>s<br>er as orie<br>scente                   | ntações par                                                   | . segui            | scente.                                           | :     |                                   |                                                    |    |   |
| Ao clica<br>Portal do l<br>Nesta operaçã<br>Bo<br>Bolsas<br>scente                      | r no ícone<br>Docente > CADASTRO<br>io é possível convocar dis<br>Projeto de Ensino: Ma<br>Prova: Pro<br>Data da Prova: 24<br>Data da Prova: 24<br>Data da Prova: 24 | ("Conv<br>DE RESULT<br>centes classif<br>nitoria de Qu<br>ova de Seleca<br>/09/2014 | OCAR Dis<br>ADOS DA SI<br>ficados no pro<br>CONV<br>imica<br>ao de Monitor | SCENTES")<br>ELEÇÃO DE M<br>DOCESSO SELETIVO<br>COCAR DISCI<br>TOCAR DISCI<br>TOCAR DISCI                                                                                                    | O SIST    | ema ez<br>s<br>scente<br>LASSIFIC                     | ntações par<br>ADOS                                           | a cada di          | scente.                                           |       | Situaç                            | āo                                                 |    |   |
| Ao clica<br>Portal do l<br>Nesta operaçã<br>Bo<br>Bolsas<br>scente<br>75 - ANA CARO     | r no ícone                                                                                                    | ("Conv<br>DE RESULT<br>centes classif<br>nitoria de Qu<br>ova de Seleca<br>/09/2014 | OCAR DIS<br>ADOS DA SI<br>ficados no pro<br>CONV<br>imica<br>ao de Monitor | SCENTES")<br>ELEÇÃO DE M<br>DOCESSO SELETIVO<br>COCAR DISCO<br>TOCAR DISCO<br>TOCAR DISCO                                                                                                    | O SIST    | ema ex<br>sources<br>scente<br>LASSIFIC<br>MCP<br>0.0 | ntações par<br>ADOS<br>IA(IRA)<br>7.5773                      | class.             | scente.<br>Vínculo<br>BOLSISTA                    |       | <b>Situaç</b><br>AGUAR<br>CONVO   | <b>āo</b><br>1000000000000000000000000000000000000 |    |   |
| Portal do<br>Nesta operaçã<br>Bo<br>Bolsas<br>scente<br>75 - ANA CARO<br>76 - ANA LAURA | r no ícone                                                                                                    | ("Conv<br>DE RESULT<br>centes classif<br>nitoria de Qu<br>ova de Seleca<br>/09/2014 | OCAR DIS<br>ADOS DA SI<br>ficados no pro<br>CONV<br>imica<br>ao de Monitor | SCENTES")<br>ELEÇÃO DE M<br>DOCESSO SELETIVO<br>COCAR DISCO<br>VOCAR DISCO<br>VOC | O SIST    | ema ex<br>scente<br>LASSIFIC                          | xibirá a<br>ntações par<br>ADOS<br>IA(IRA)<br>7.5773<br>8.691 | class.<br>1º<br>2º | scente.<br>Vínculo<br>BOLSISTA<br>NÃO<br>REMUNERA | DO    | Situaç<br>Aguar<br>Convo<br>Aguar | <b>āο</b><br>RDANDO<br>ΟCAÇÃO<br>RDANDO<br>DCAÇÃO  |    |   |

É exibida a lista dos discentes classificados, por ordem de colocação. Ao clicar no ícone 🔐 ("Convocar Discentes") o sistema exibirá a seguinte tela:

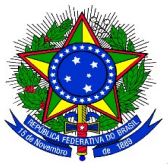

## MINISTÉRIO DA EDUCAÇÃO UNIVERSIDADE FEDERAL DA INTEGRAÇÃO LATINO-AMERICANA PRÓ-REITORIA DE GRADUAÇÃO

| Portal do Docente > Convocação/Orientação Discente |                                      |           |  |  |  |  |  |
|----------------------------------------------------|--------------------------------------|-----------|--|--|--|--|--|
|                                                    |                                      |           |  |  |  |  |  |
| 🔐: Convocar                                        |                                      |           |  |  |  |  |  |
| CONVOCAR DISCENTES CLASSIFICADOS                   |                                      |           |  |  |  |  |  |
| Projeto                                            | : Monitoria de Química               |           |  |  |  |  |  |
| Período                                            | o: 01/03/2013 a 30/06/2013           |           |  |  |  |  |  |
| Discente                                           | : 575 - ANA CAROLINA SOUTO ETCHAMEND | I         |  |  |  |  |  |
| Emai                                               | l: log-sig-hom@unila.edu.br          |           |  |  |  |  |  |
| Classificação                                      | ): <b>1º</b>                         |           |  |  |  |  |  |
| Situação                                           | * AGUARDANDO CONVOCAÇÃO 🗾            |           |  |  |  |  |  |
| Vínculo                                            | BOLSISTA                             |           |  |  |  |  |  |
| Data Início:                                       | *                                    |           |  |  |  |  |  |
| Data Fim:                                          | *                                    |           |  |  |  |  |  |
| ORIENTAÇÕES DO DISCENTE                            |                                      |           |  |  |  |  |  |
| MARCELA BOROSKI                                    | Data Início:                         | Data Fim: |  |  |  |  |  |
|                                                    | Confirmar Alterações                 | << Voltar |  |  |  |  |  |

**4.** O coordenador do projeto deverá alterar a Situação de "AGUARDANDO CONVOCAÇÃO" para <u>"CONVOCADO"</u>, preencher a data início e data fim da vigência da monitoria, que deve coincidir com o período de execução do projeto.

**5.** Na área "Orientações do Discente" é listado todos os docentes que fazem parte do projeto de monitoria. O coordenador do projeto deverá selecionar com um clique o docente e inserir a data início e data final da orientação de cada docente.

**6.** Por fim, clicar no botão **"confirmar alterações".** O discente já estará convocado para assumir a vaga de monitor no projeto. Todos os monitores convocados deverão assumir a monitoria no SIGAA/Portal do Discente.